Leandro D. Pais

#### Consideraciones y ejemplos

# EMISIÓN DE COMPROBANTES ELECTRÓNICOS ORIGINALES

3040 424565412655216 54 6546516 000 000 424565412655216 54 6546516 000 000 5213 4695845216 54 6546516 000 000 5213 4695845216 54 6546516 000 000 5213 46958

1

# GENERALIDADES

# Generalidades Consideraciones

RG 3749 – Comprobantes alcanzados

Titulo I – Responsables inscriptos frente al IVA

- Facturas y Recibos A, A con leyenda y/o M
- NC y ND A, A con leyenda y/o M
- Facturas y recibos B
- NC y ND B

Titulo II – Exentos frente al IVA

• Facturas, recibos, NC y ND clase C para algunos contribuyentes

#### **REMITOS NO INCLUIDOS**

# Generalidades Consideraciones

- Vías de autorización de comprobantes originales Requisitos Características, ventajas y desventajas
  - Programa aplicativo "Factura Electrónica" dentro del S.I.Ap. (SOLO RESPONSABLES INSCRIPTOS)
  - Comprobantes en línea (facturador web AFIP)
  - Web Service (software de terceros)

# Generalidades

## RCEL desaparece...

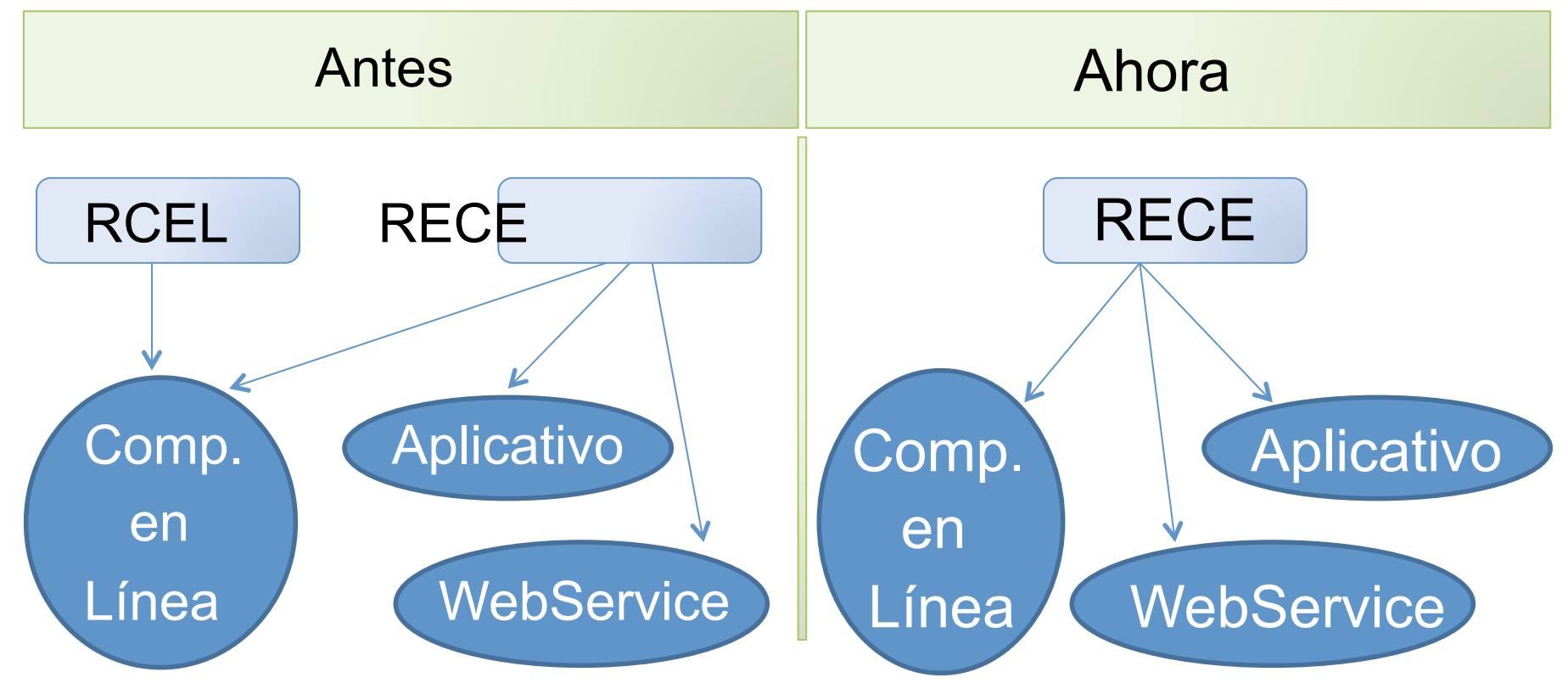

Considerando que en el art 9° de la RG 3749 establece la migración automática de RCEL a RECE, que los articulos 4° inc c), 13° inc b) y 16° inc b) de la RG 3749 mantienen vigente "comprobantes en línea" y que el inciso b) del artículo 23 exime a los contribuyentes a cumplir con el procedimiento de incorporación al régimen de emisión de comprobantes electrónicos, entiendo que nada tiene que hacer, y no se los afectará en nada; esto claro, siempre y cuando los sistemas funcionen tal como dice la RG 3749

• Acceder a "ABM de puntos de venta" desde:

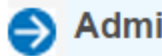

Administración de puntos de venta y domicilios

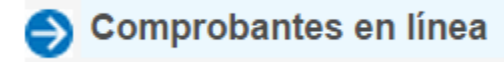

Regimenes de facturación y registración (REAR/RECE/RFI)

## Generalidades Vincular un nuevo servicio con clave fiscal

#### www.afip.gob.ar

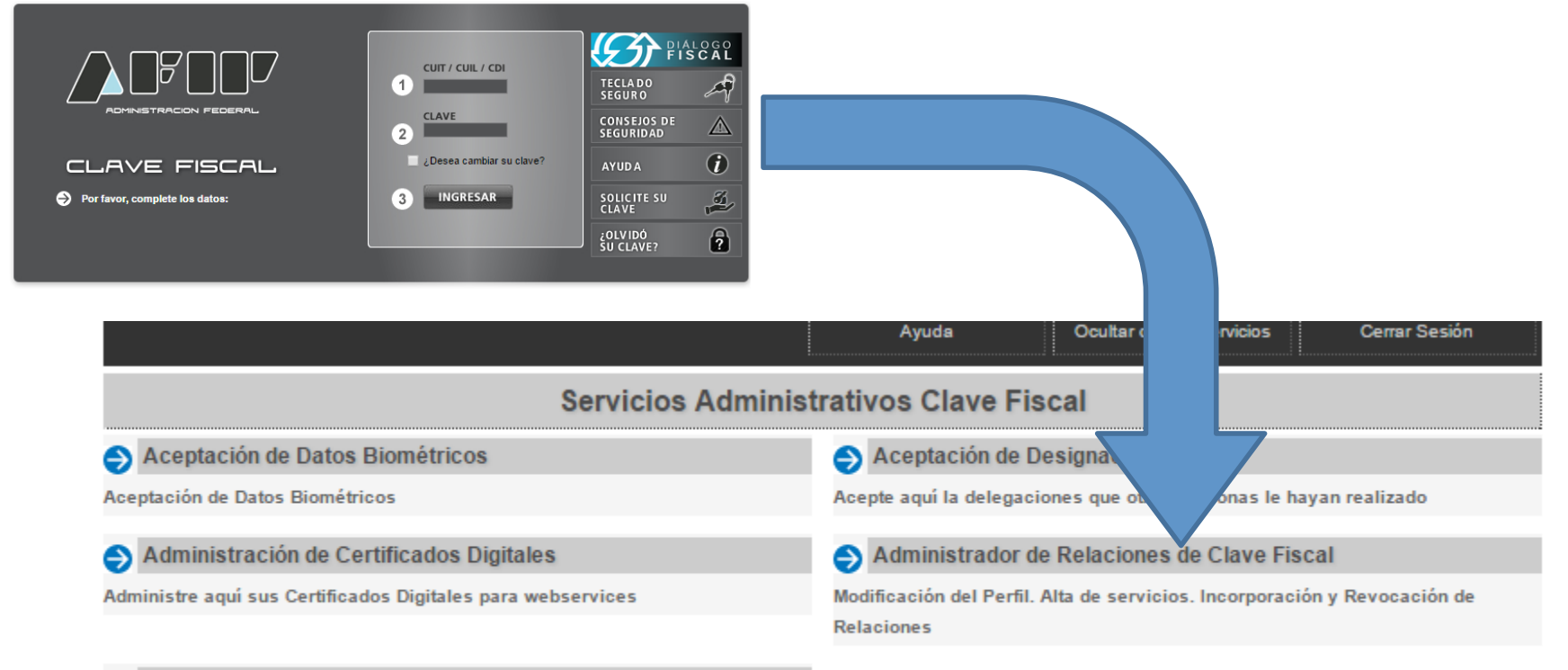

ARFE - Gestionar Relaciones

## Generalidades Vincular un nuevo servicio con clave fiscal

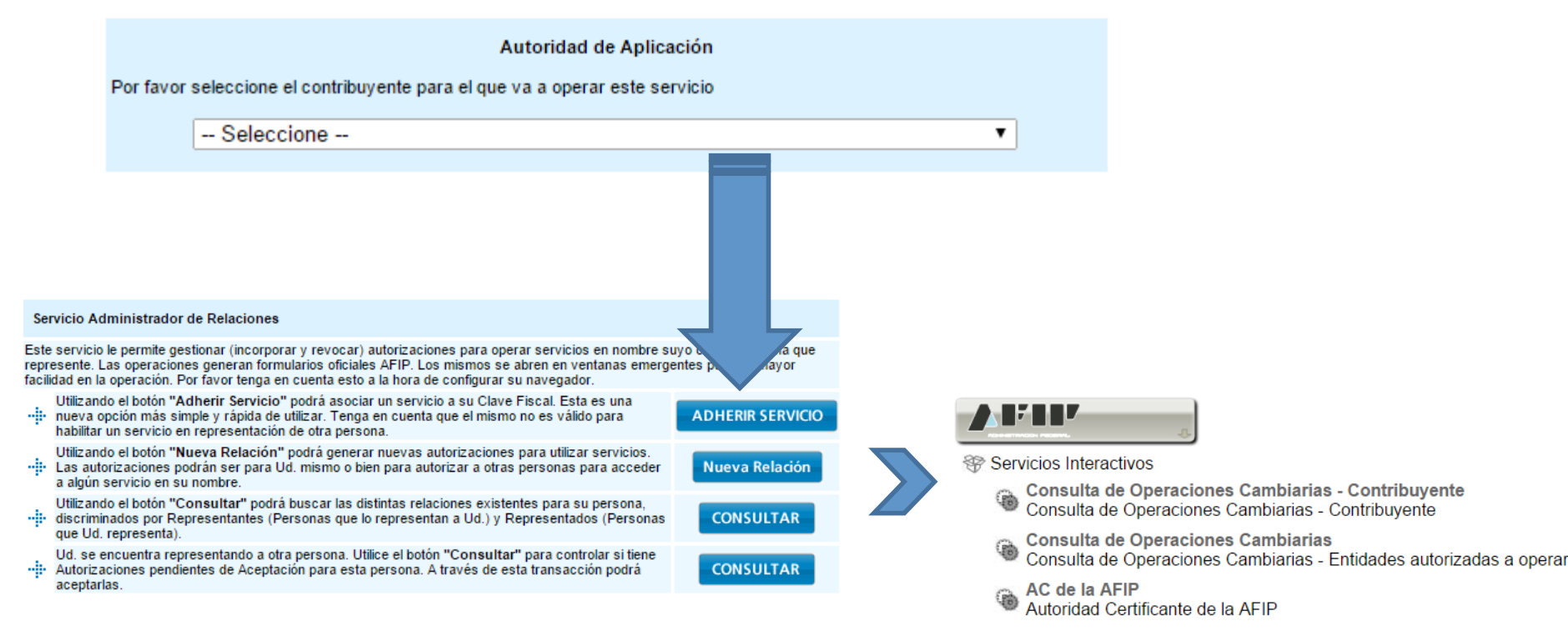

Acceso al Sim Consulta Certificados de Tipificacion

Gestión de puntos de Venta

Seleccione operacion a realizar

- A/B/M de puntos de venta
- Vínculo por lote (Domicilio / Punto de Venta)
- Consultas
- Constancia
- Manual

Puntos de Venta bloqueados pendientes de reactivacion: 2 Ver

ATENCION: LOS PUNTOS DE VENTA BLOQUEADOS TIENEN QUE SER CONFIRMADOS O RECTIFICADOS DE ACUERDO A LO ESTABLECIDO EN EL PUNTO 3 DEL ARTÍCULO 4 DE LA RG 3665.

Se han detectado cambios en los domicilios asociados a punto/s de venta. Ver

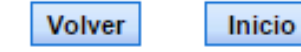

| Ge | stión | de pu      | ntos de Venta                       |                                                  |
|----|-------|------------|-------------------------------------|--------------------------------------------------|
|    |       |            |                                     |                                                  |
|    |       |            | Consulta de Cód. de Punto           | e Venta que sus domicilios se han modificado     |
|    | Nro.  | Pto<br>Vta | Sistema                             | Domicilio                                        |
|    | 1     | 0003       | RECE para aplicativo y web services | Domicilio - CAPITAL FEDERAL - FISCAL 1 Modificar |
|    |       |            |                                     |                                                  |
|    |       |            |                                     | Menu Principal                                   |

Gestión de puntos de Venta

>

| INGRESO > Modificacion                                                              | n de Cód. de Punto de Venta         |
|-------------------------------------------------------------------------------------|-------------------------------------|
| Cód. de Punto de Venta :                                                            | : 0003                              |
| Nombre de Fantasía :                                                                | Factura Electrónica                 |
| Sistema de facturación asociado :                                                   | Rece Para Aplicativo Y Web Services |
| Domicilio :                                                                         | Domicilio contribuyente COMERCIAL 1 |
| ATENCION: EN CASO QUE NO SE VISUALICE EL<br>DEPENDENCIA A REGULARIZAR LA SITUACION. | L DOMICILIO DEBERA CONCURRIR A LA   |
| Confirmar                                                                           | Volver                              |

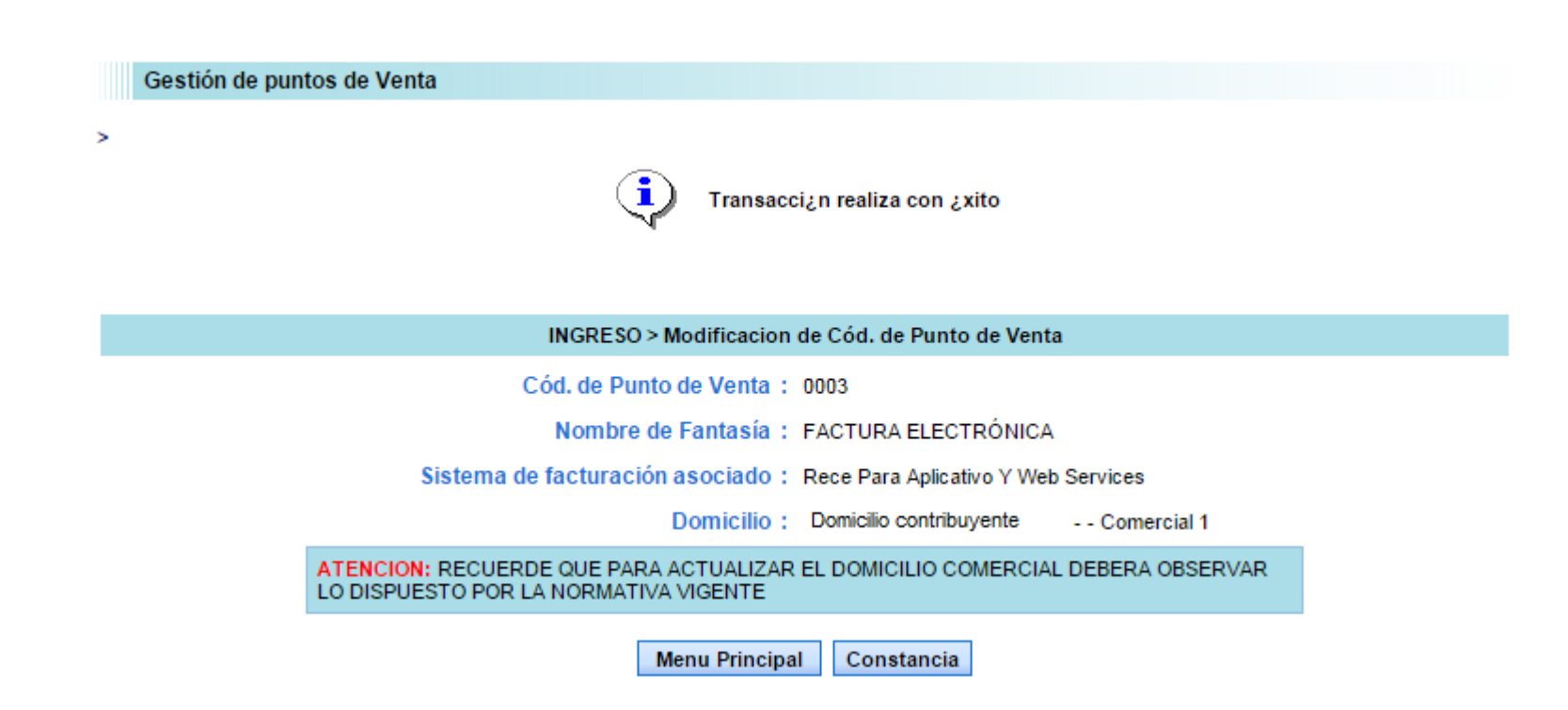

| VECEVECEVECEVECEVECEVECEVECEVECEVECEVEC                                                    |                                                                         |                                                                                                  |                                                             | 7 DF D DP                            |  |
|--------------------------------------------------------------------------------------------|-------------------------------------------------------------------------|--------------------------------------------------------------------------------------------------|-------------------------------------------------------------|--------------------------------------|--|
| ADMINISTRACION FEDERAL<br>DE INGRESOS PUBLICOS                                             |                                                                         |                                                                                                  |                                                             |                                      |  |
| CONSTANCIA DE MODIFICACION                                                                 |                                                                         |                                                                                                  |                                                             |                                      |  |
|                                                                                            | Puntos de venta y Domicilio                                             |                                                                                                  |                                                             |                                      |  |
|                                                                                            |                                                                         |                                                                                                  |                                                             |                                      |  |
| CUIT: 30 1 Razon social: SA                                                                |                                                                         |                                                                                                  |                                                             |                                      |  |
| CUIT: 30                                                                                   | 1 Razon social: SA                                                      |                                                                                                  |                                                             |                                      |  |
| CUIT: 30<br>Domicilio fiscal :                                                             | 1 Razon social: SA                                                      | Piso: C.P.: Localidad: CAPI                                                                      | TAL FEDERAL                                                 |                                      |  |
| CUIT: 30<br>Domicilio fiscal :                                                             | 1 Razon social: SA                                                      | Piso: C.P.: Localidad: CAPI<br>Detalle de Cód. de Punto de Venta                                 | TAL FEDERAL                                                 | ]                                    |  |
| CUIT: 30<br>Domicilio fiscal :<br>Cód. de Punto<br>de Venta                                | 1 Razon social: SA                                                      | Piso: C.P.: Localidad: CAPI<br>Detalle de Cód. de Punto de Venta<br>Domicilio                    | TAL FEDERAL<br>Nombre de Fantasia                           | Tipo de<br>Operacion                 |  |
| CUIT: 30<br>Domicilio fiscal :<br>Cód. de Punto<br>de Venta<br>0003                        | 1 Razon social: SA<br>Sistema<br>RECE para aplicativo y<br>web services | Piso: C.P.: Localidad: CAPI<br>Detalle de Cód. de Punto de Venta<br>Domicilio<br><br>COMERCIAL 1 | TAL FEDERAL<br>Nombre de Fantasia<br>FACTURA<br>ELECTRÓNICA | Tipo de<br>Operacion<br>MODIFICACION |  |
| CUIT: 30<br>Domicilio fiscal :<br>Cód. de Punto<br>de Venta<br>0003                        | 1 Razon social: SA<br>Sistema<br>RECE para aplicativo y<br>web services | Piso: C.P.: Localidad: CAPI<br>Detalle de Cód. de Punto de Venta<br>Domicilio<br><br>COMERCIAL 1 | TAL FEDERAL<br>Nombre de Fantasia<br>FACTURA<br>ELECTRÓNICA | Tipo de<br>Operacion<br>MODIFICACION |  |
| CUIT: 30<br>Domicilio fiscal :<br>Cód. de Punto<br>de Venta<br>0003<br>Fecha y hora: 19/03 | 1 Razon social: SA<br>Sistema<br>RECE para aplicativo y<br>web services | Piso: C.P.: Localidad: CAPI<br>Detalle de Cód. de Punto de Venta<br>Domicilio                    | TAL FEDERAL<br>Nombre de Fantasia<br>FACTURA<br>ELECTRÓNICA | Tipo de<br>Operacion<br>MODIFICACION |  |

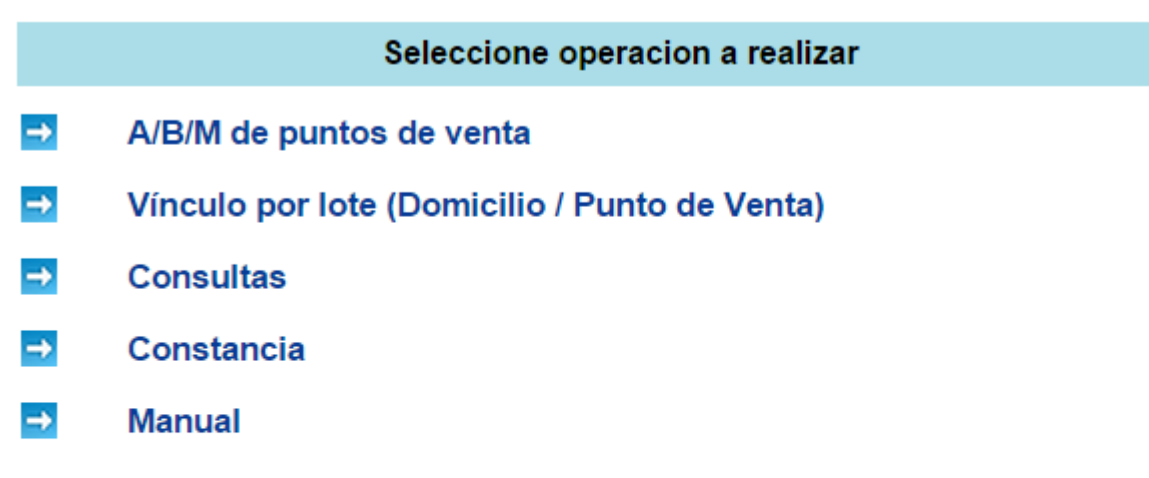

Puntos de Venta bloqueados pendientes de reactivacion: 2 Ver

ATENCION: LOS PUNTOS DE VENTA BLOQUEADOS TIENEN QUE SER CONFIRMADOS O RECTIFICADOS DE ACUERDO A LO ESTABLECIDO EN EL PUNTO 3 DEL ARTÍCULO 4 DE LA RG 3665.

Ya no muestra la advertencia de cambio de domicilio

#### Consulta de Cód. de Punto de Venta Bloqueados

#### Sistema vinculado: Factuweb (Imprenta) - Responsable Inscripto

| Nro. | Pto<br>Vta | Don                         | nicilio                      |           |          |
|------|------------|-----------------------------|------------------------------|-----------|----------|
| 1    | 0001       | Domicilio del contribuyente | - CAPITAL FEDERAL - FISCAL 1 | Modificar | Historia |
| 2    | 0002       | Domicilio del contribuyente | - CAPITAL FEDERAL - FISCAL 1 | Modificar | Historia |

Menu Principal

Gestión de puntos de Venta

>

| INGRESO > Modificacion                                                              | de Cód. de Punto de Venta                   |
|-------------------------------------------------------------------------------------|---------------------------------------------|
| Cód. de Punto de Venta :                                                            | 0001                                        |
| Nombre de Fantasía :                                                                | Comprobantes A fisicos                      |
| Sistema de facturación asociado :                                                   | Factuweb (Imprenta) - Responsable Inscripto |
| Domicilio :                                                                         | Domicilio contribuyente COMERCIAL 1         |
| ATENCION: EN CASO QUE NO SE VISUALICE EL<br>DEPENDENCIA A REGULARIZAR LA SITUACION. | DOMICILIO DEBERA CONCURRIR A LA             |
| Confirmar                                                                           | Volver                                      |

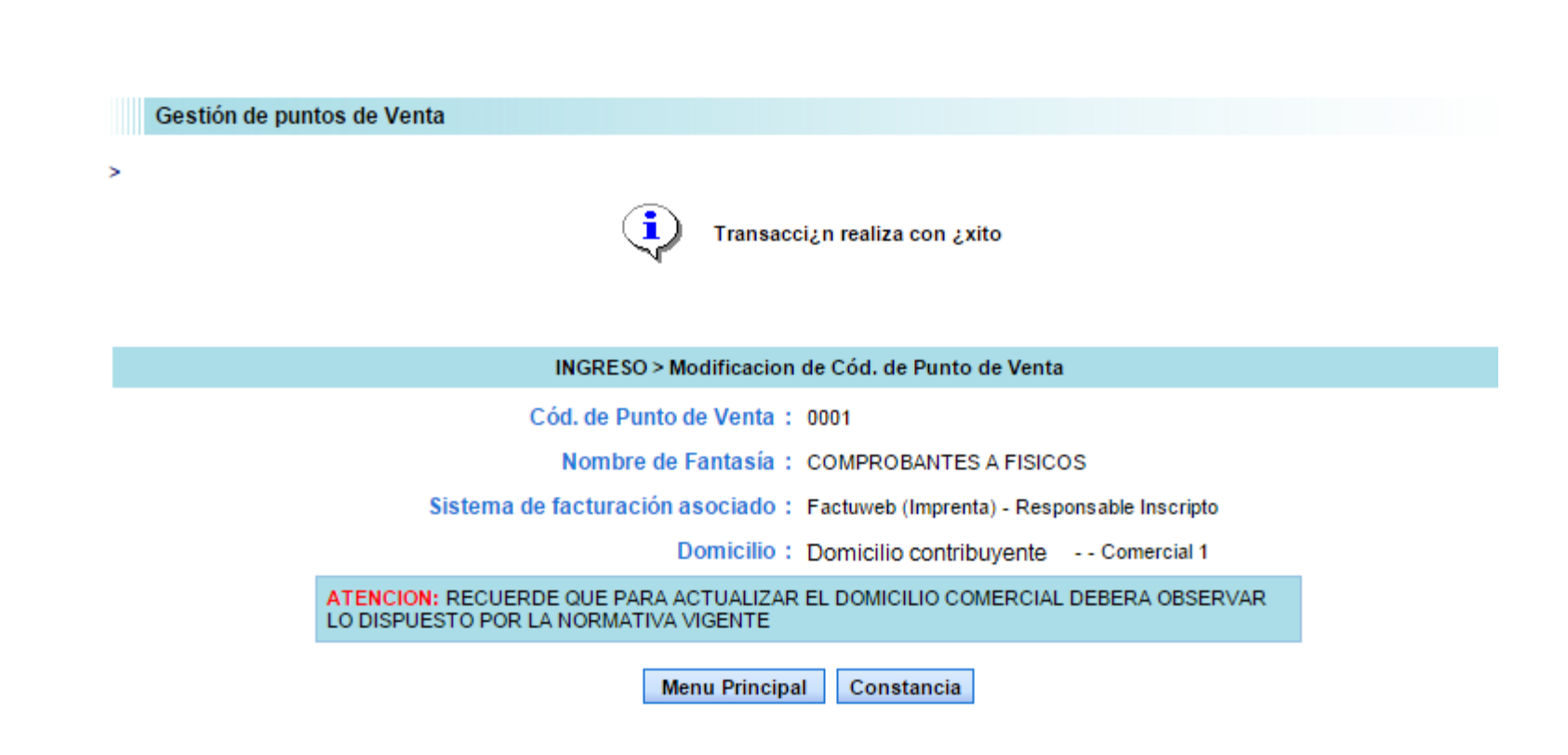

|                                                | VLODVLODVLODVLODVLODVLODVLODVLODVLODVLOD       |             |                           |                      |  |  |
|------------------------------------------------|------------------------------------------------|-------------|---------------------------|----------------------|--|--|
| ADMINISTRACION FEDERAL<br>DE INGRESOS PUBLICOS |                                                |             |                           |                      |  |  |
|                                                | CONSTANCIA DE MODIFICACION                     |             |                           |                      |  |  |
|                                                | Puntos de venta y Domicilio                    |             |                           |                      |  |  |
|                                                |                                                |             |                           |                      |  |  |
| CUIT: 30i                                      | CUIT: 307 Razon social: SA                     |             |                           |                      |  |  |
|                                                | Detalle de Cód, de Punto de Venta              |             |                           |                      |  |  |
| Cód. de Punto<br>de Venta                      | Sistema                                        | Domicilio   | Nombre de Fantasia        | Tipo de<br>Operacion |  |  |
| 0002                                           | Factuweb (Imprenta) -<br>Responsable Inscripto | COMERCIAL 1 | COMPROBANTES E<br>FISICOS | MODIFICACION         |  |  |
|                                                |                                                |             |                           |                      |  |  |
|                                                |                                                |             |                           |                      |  |  |
| Fecha y hora:19/                               | 03/2015 11:22:40                               |             |                           |                      |  |  |

## Generalidades Problemas e imposibilidades

#### ¿Que hacer en caso de tener dificultades para dar cumplimiento?

Regimenes de facturación y registración (REAR/RECE/RFI)

Solicitud de adhesión al Régimen de Originales y/o Duplicados Electrónicos y empadronamiento de obligados a la registración electrónica (RG 1361 Y 1956) y empadronamiento al Registro Fiscal de Imprentas -RFI- (RG 2105).

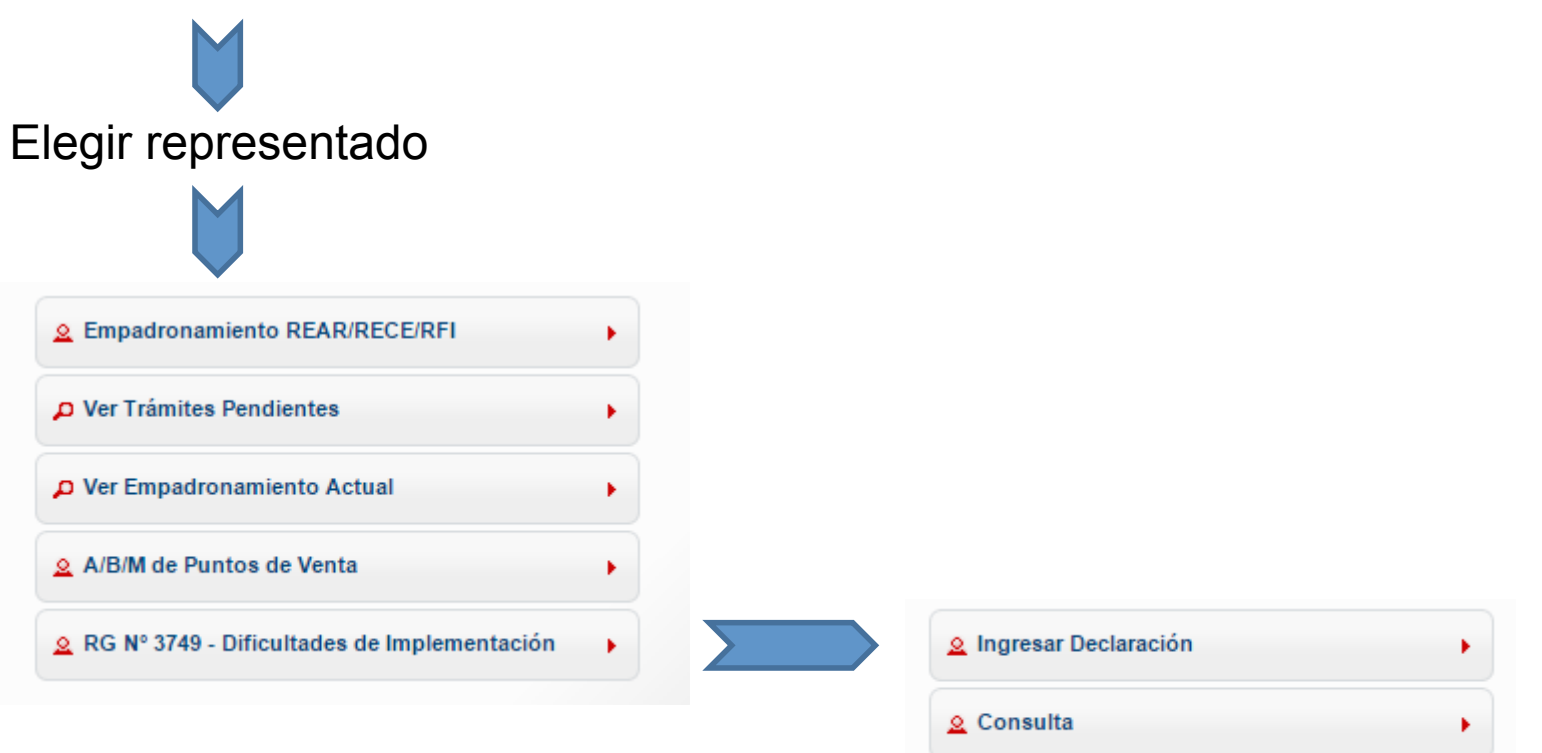

| <code>A</code> $ angle$ RG N° 3749 - Dificultades de Implementación $ angle$ Ingreso de declaración                                                                                                    |   |
|----------------------------------------------------------------------------------------------------|---|
| Exteriorización de los motivos invocados como dificultades para la implementación del régimen obligatorio de emisión de<br>comprobantes electrónicos originales.                                                       | 3 |
| Identificación del contribuyente<br>Titular de la obligación<br>Representante de un sector (Cámara, Federación, Asociación, etc.)                                                                                      |   |
| Referentes / Contactos<br>CUIT / CUIL / CDI Apellido y Nombre Mail Teléfono                                                                                                    |   |
| P Agregar Nuevo Referente                                                                                                    |   |
| Selección de Título RG. Nº 3749                                                                                                    |   |
| Tenga presente que las situaciones especiales (por relación a la operación/documento/actividad)<br>comprendidas en el Anexo IV de la RG 1415, NO deben ser reportadas                                                  |   |
| Título I de la RG N° 3749 - Factura Electrónica RI en IVA                                                                                                    |   |
| Título III de la RG Nº 3749 - Factura Electrónica Reemplazo de Regímenes Informativos                                                                                                    |   |
| Declaración de dificultades                                                                                                    |   |
| <ul> <li>Dificultades técnicas de implementación</li> </ul>                                                                                                    |   |
| <ul> <li>Dificultades de implementación en los plazos establecidos</li> </ul>                                                                                                    |   |
|                                                                                                    |   |
| Afirmo que los datos consignados en esta presentación son correctos y completos y que he confeccionado esta Declaración Jurada sin omitir ni falsear dato alguno que deba contener, siendo fiel expresión de la verdad |   |
| <ul> <li>✓ Volver</li> <li>☐ Guardar</li> </ul>                                                                                                    |   |

#### Selección de Título RG. Nº 3749

Tenga presente que las situaciones especiales (por relación a la operación/documento/actividad) comprendidas en el Anexo IV de la RG 1415, NO deben ser reportadas

- Título I de la RG Nº 3749 Factura Electrónica RI en IVA
- Título III de la RG Nº 3749 Factura Electrónica Reemplazo de Regímenes Informativos

#### Declaración de dificultades

Dificultades técnicas de implementación

Dificultades de implementación en los plazos establecidos

Declaración de dificultades técnicas de implementación

Atención: recuerde que los comprobantes alcanzados son Facturas, Recibos, Notas de Débito, Notas de Crédito

| Actividades con unicultades de implementación | Actividades | con dificult | ades de im | plementación |
|-----------------------------------------------|-------------|--------------|------------|--------------|
|-----------------------------------------------|-------------|--------------|------------|--------------|

| _ | _ | <br> | - |
|---|---|------|---|

Actividad

Afirmo que los datos consignados en esta presentación son correctos y completos y que he confeccionado esta Declaración Jurada sin omitir ni falsear dato alguno que deba contener, siendo fiel expresión de la verdad

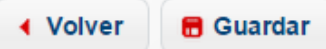

Motivo

| Selección de Título RG. Nº 3749                                                                                                    |               |
|----------------------------------------------------------------------------------------------------|---------------|
| Tenga presente que las situaciones especiales (por relación a la operación/documento/actividad)<br>comprendidas en el Anexo IV de la RG 1415, NO deben ser reportadas |               |
| Título I de la RG N° 3749 - Factura Electrónica RI en IVA                                                                                                    |               |
| Título III de la RG Nº 3749 - Factura Electrónica Reemplazo de Regímenes Informativos                                                                                 |               |
| Declaración de dificultades                                                                                                    |               |
| <ul> <li>Dificultades técnicas de implementación</li> </ul>                                                                                                    |               |
| Dificultades de implementación en los plazos establecidos                                                                                                    |               |
|                                                                                                    |               |
|                                                                                                    |               |
| Declaración de dificultades de implementación en los plazos establecidos                                                                                              |               |
| Motivo                                                                                                    |               |
|                                                                                                    |               |
| Período de Inicio                                                                                                    |               |
|                                                                                                    |               |
| Afirmo que los datos consignados en esta presentación son correctos y completos y que he confe                                                                        | ccionado esta |
| Declaración Jurada sin omitir ni falsear dato alguno que deba contener, siendo fiel expresión de la                                                                   | verdad        |

# OPERANDO CON WEB SERVICE

Por medio de un sistema informático propietario

# WebService Requisitos

- La PC que facture deberá tener sincronizado su horario con el servidor de AFIP: time.afip.gob.ar (IP: 200.1.116.29).
- Deberá tener instalado el certificado digital otorgado por AFIP.
- En caso de la PC o empresa contar con un firewall, éste deberá tener habilitados los puertos 443(SSL) y 123 (NTP) para que la comunicación sea establecida. El puerto 443 es el de Secure Socket Layer, y permite enviar los datos de forma segura, mientras que el puerto 123 es el de Network Time Protocol y le permite sincronizar la hora local con la de AFIP.
- Se debe contar con un certificado digital instalado en el equipo que interactúe con AFIP
- Punto de venta propio, con servicio vinculado "web service" al momento del alta

# WebService

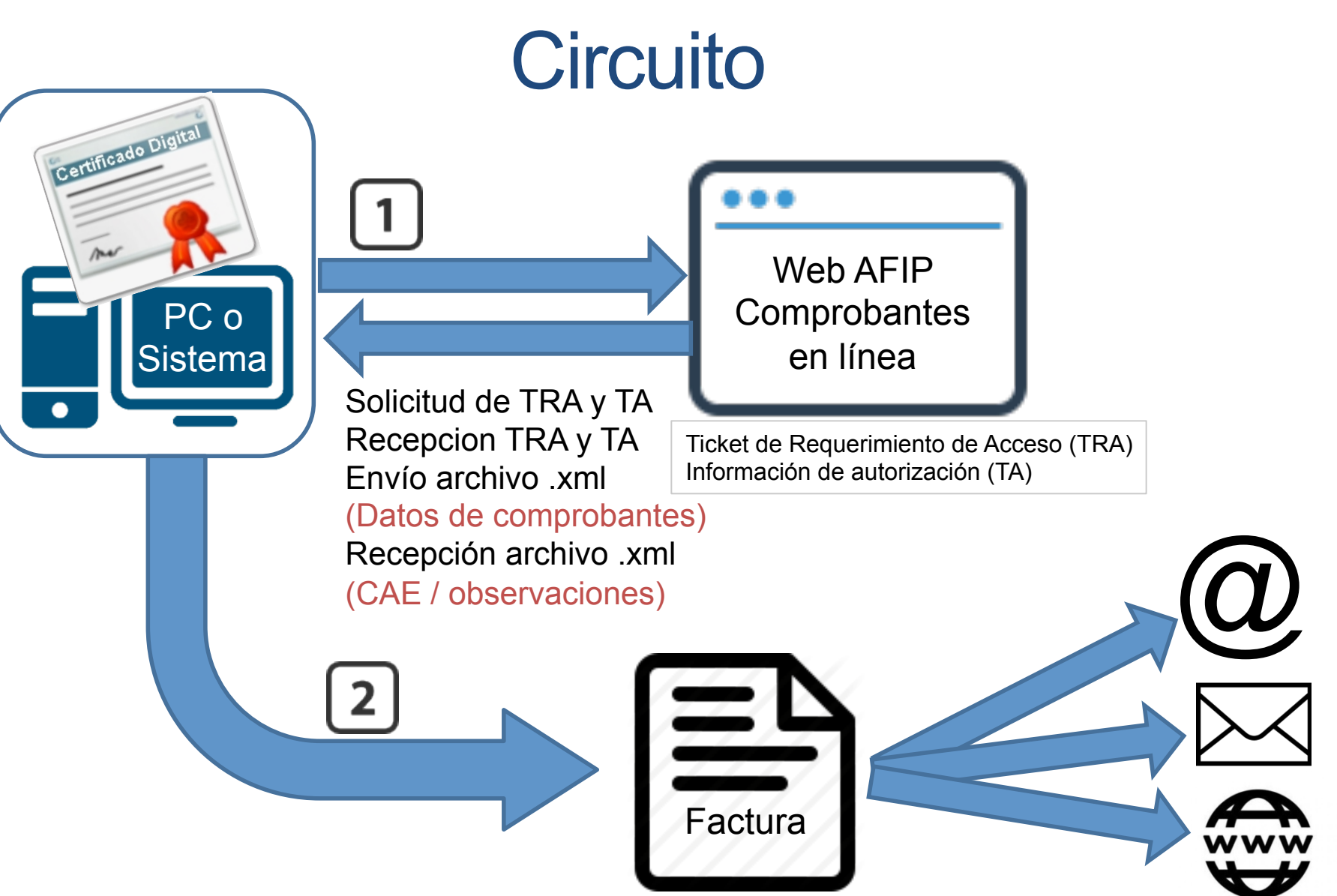

# WebService Ventajas

- Agilidad respecto a Comprobantes en Línea
- Confiabilidad respecto al Aplicativo 4.0
- Incontables funcionalidades vinculadas a funcionar bajo un sistema:
  - Conceptos guardados
  - Gestión de cobranza
  - Facturación programada
  - Diversos informes y proyecciones
  - Exportación de archivos a distintos formatos
  - •Etc.

 Usar el utilitario OpenSSL para generar su clave privada (private key) ejecutando desde la línea de comando lo siguiente:

#### openssl genrsa -out privada.key 1024

(si no cuenta con el utilitario, se puede bajar de http:// www.slproweb.com/products/Win32OpenSSL.html)

 Genere su CSR (Certificate Signing Request) (en castellano Certificado de Petición de Firma) ejecutando desde la línea de comando:

openssl req -new -key privada.key subj "/C=AR/O=[empresa]/CN=[nombre]/
serialNumber=CUIT [nro\_cuit]" -out
pedido.csr

 Para generar el certificado digital, ingresar a "Administración de Certificados Digitales"

De no contar con la relación se debe dar de alta

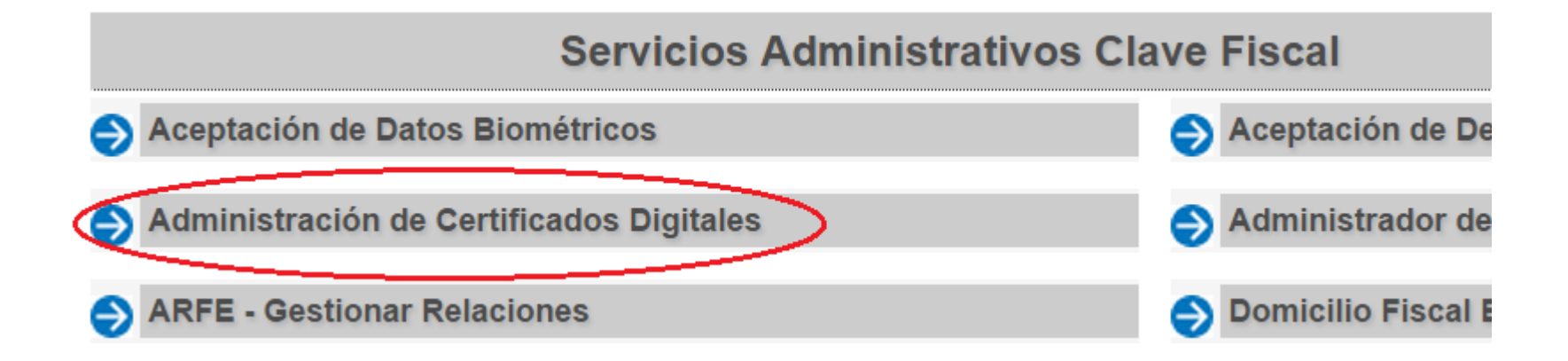

 Para generar el certificado digital, ingresar a "Administración de Certificados Digitales"

De no contar con la relación se debe dar de alta

#### Administración de Certificados Digitales

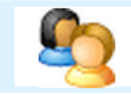

Bienvenido Usuario Actuando en representación de

Usted está solicitando un certificado con las siguientes características

Para obtener un nuevo certificado, debe subir un CSR (Certificate Signing Request) en formato PKCS#10.

Seleccionar archivo No se eligió archivo

 Una vez subido el archivo, nos permite descargar el certificado a instalar

#### Administración de Certificados Digitales

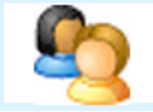

Bienvenido Usuario

Actuando en representación de

#### **CUIT** 30

Alias Facturacion01

C=ar, ST=capital federal, L=capital federal, O= Nombre empresa , OU=facturacion, SERIALNUMBER=CUIT 30 , CN=

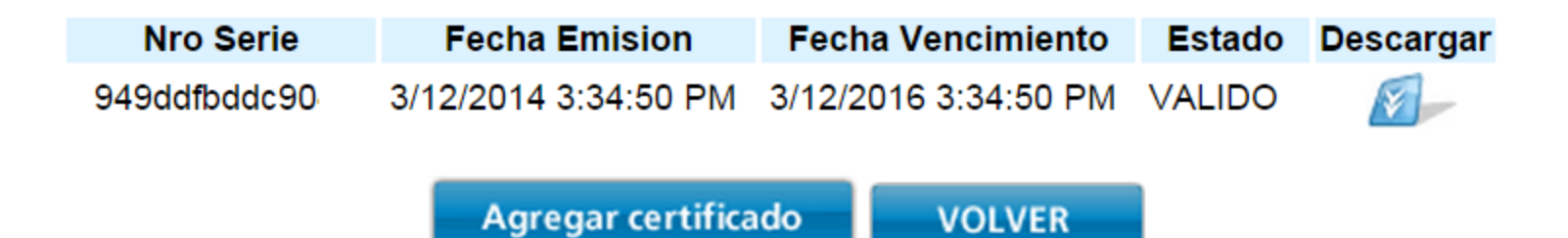

 Una vez descargado el certificado, al hacerle doble click nos permite instalarlo

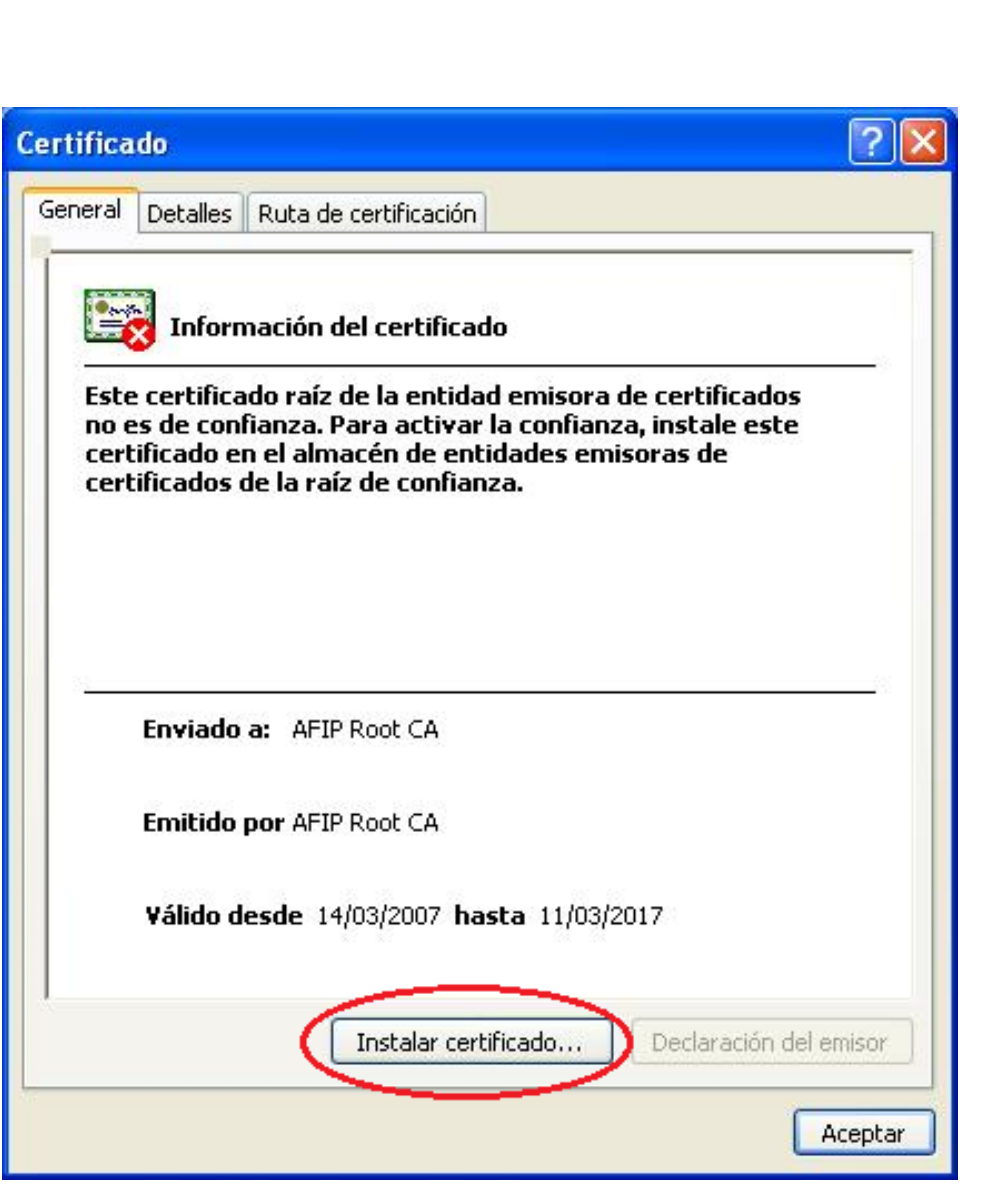

# WebService Funcionamiento

- Una vez hecho los pasos anteriores, solo queda parametrizar el sistema que se vaya a utilizar.
- Esto varía según el sistema que empleemos.

# COMPROBANTES EN LÍNEA

Página web AFIP

#### Cemprobantes en línea Requisitos

- Computadora personal con Windows 98 o superior
- Navegador web
- Conexión a Internet
- Contar con la clave fiscal nivel 2
- Punto de venta distinto
  - No almacena datos recurrentes como conceptos a facturar, ni gestiona otra cosa que no sea la generación y consulta de comprobantes en forma manual

# Comprobantes en línea Circuito

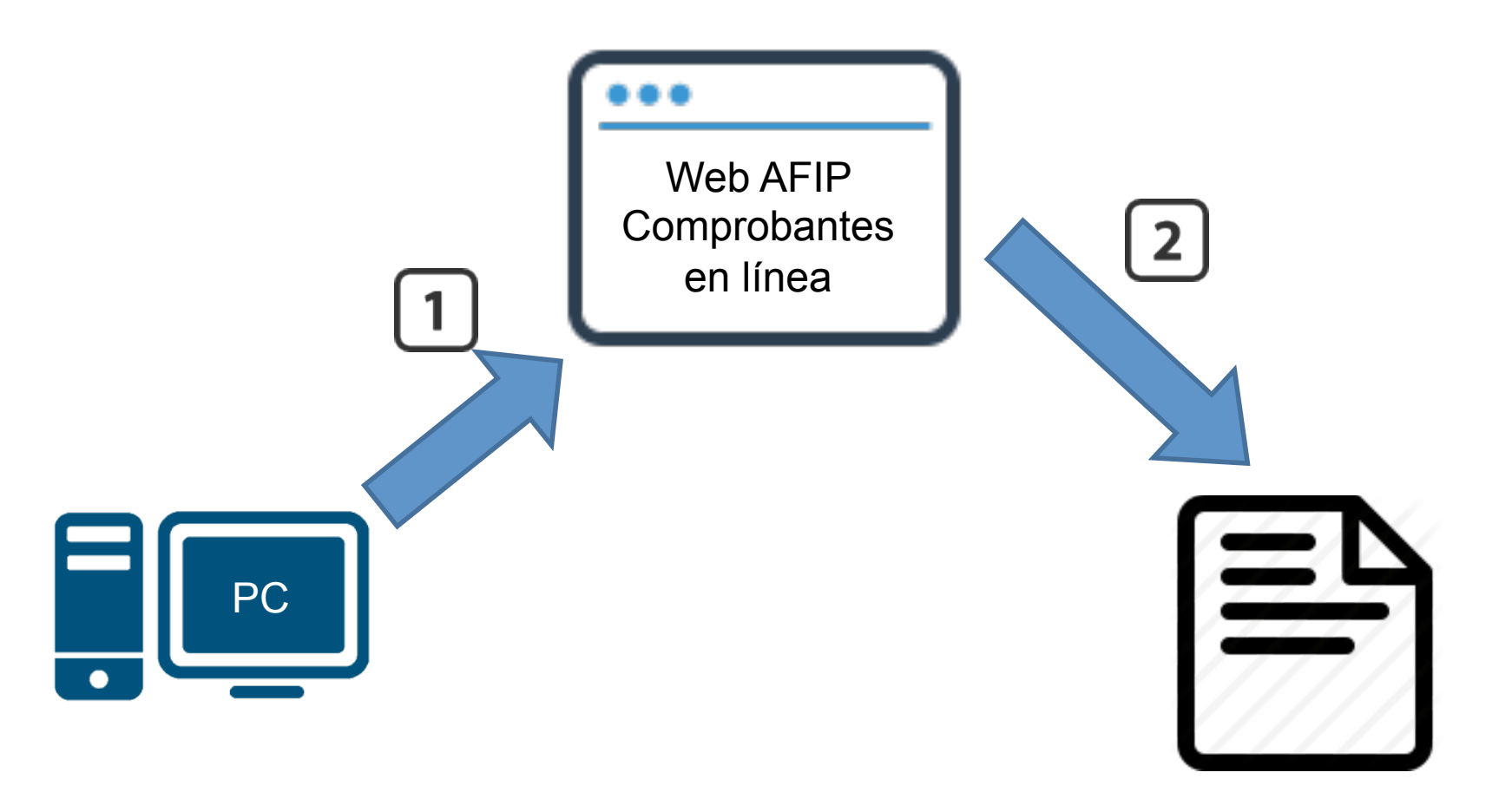

Comprobante electrónico en .pdf

- El primer paso es dentro del sitio web de AFIP, con clave fiscal nivel 2, e ingresar a la relación "Comprobantes en Línea".
- Para pruebas, se puede utilizar la relación llamada:

🔊 Comprobantes en línea - Simulador

Emisión de comprobantes electrónicos en línea

 De no contar con alguna de estas relaciones, se podrán dar de alta desde el "Administrador de relaciones de Clave Fiscal"

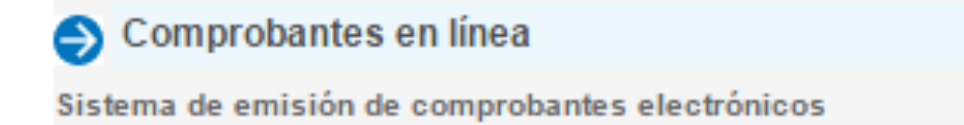

 Lo que primero nos pide es que seleccionemos en nombre de quien vamos a operar el sistema

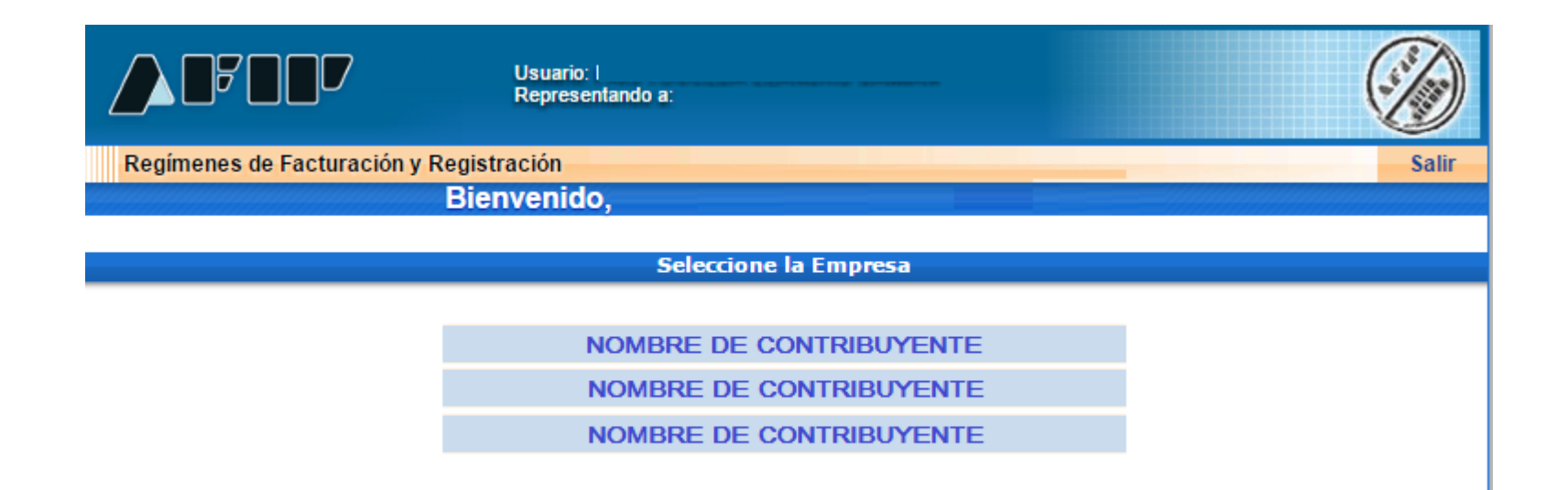

 Luego nos presenta este menú, donde se deberán completar primero los datos adicionales de comprobante

|                                | Usuario:<br>Representando a:            |                                         |
|--------------------------------|-----------------------------------------|-----------------------------------------|
| Regímenes de Facturación y Reg | istración                               | Salir                                   |
|                                | NOMBRE DEL CONTRIBUYENTE (O EMPRESA)    |                                         |
| CUIT: 30                       |                                         | Dependencia: AGENCIA NRO 8              |
|                                | RCEL - RÉGIMEN DE COMPROBANTES EN LÍNEA |                                         |
|                                |                                         | Ayuda en Línea<br>Consulta de Normativa |
|                                | Generar Comprobantes                    |                                         |
|                                | Consultas                               |                                         |
|                                | Datos Adicionales del Comprobante       |                                         |
|                                | ABM Puntos de Ventas                    |                                         |

 Luego nos presenta este menú, donde se deberán completar primero los datos adicionales de comprobante

|                                 | RCEL - RÉGIMEN DE COMPROBANTES EN LÍNEA |
|---------------------------------|-----------------------------------------|
|                                 | DATOS ADICIONALES DEL COMPROBANTE       |
|                                 |                                         |
| Fecha Inicio de<br>Actividades: | 01/01/2005                              |
| Ingresos Brutos:                | 901-186549                              |
| Logo preimpreso:                | No 🔻                                    |
| Nombre de Fantasía:             | SOCIEDAD ANONIMA                        |
| Leyenda:                        |                                         |
|                                 |                                         |
|                                 |                                         |
|                                 |                                         |

| < Volver | Guardar |
|----------|---------|
|----------|---------|

• Se deberá dar de alta un punto de venta nuevo

|                                   | Usuario:<br>Representando a:            |                                         |
|-----------------------------------|-----------------------------------------|-----------------------------------------|
| Regímenes de Facturación y Regist | tración                                 | Salir                                   |
| N                                 | OMBRE DEL CONTRIBUYENTE (O EMPRESA)     |                                         |
| CUIT: 30                          |                                         | Dependencia: AGENCIA NRO 8              |
|                                   | RCEL - RÉGIMEN DE COMPROBANTES EN LÍNEA |                                         |
|                                   |                                         | Ayuda en Línea<br>Consulta de Normativa |
|                                   | Generar Comprobantes                    |                                         |
|                                   | Consultas                               |                                         |
|                                   | Datos Adicionales del Comprobante       |                                         |
|                                   | ABM Puntos de Ventas                    |                                         |

Seleccionamos A/B/M de puntos de venta

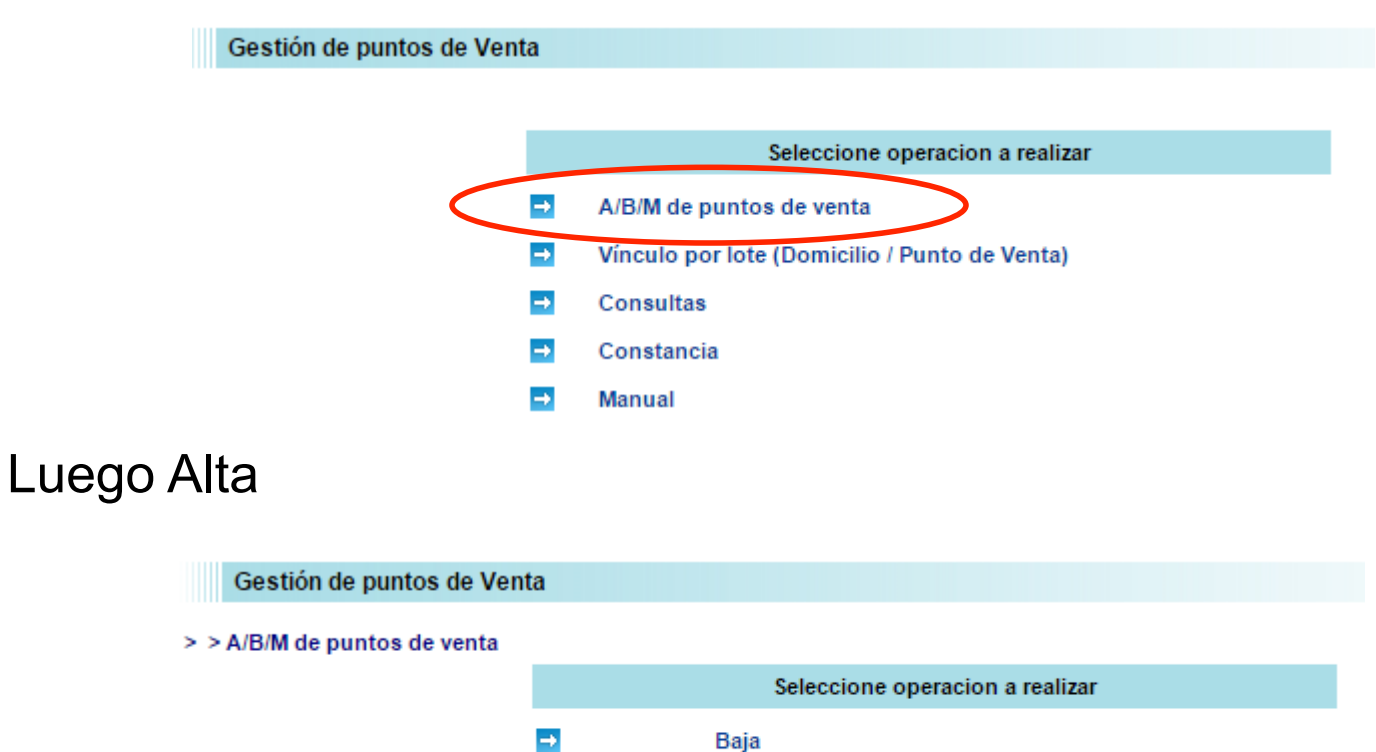

Alta

Modificaci2n

→ → 41

• Completamos los datos requeridos y confirmamos.

| Gestión de punto       | s de Venta                                         |                              |
|------------------------|----------------------------------------------------|------------------------------|
| > > A/B/M de puntos de | e venta > Alta                                     |                              |
|                        | INGRESO > Alta de Cód. de Punto de Venta           |                              |
|                        | Cód. de Punto de Venta : 0002                      |                              |
|                        | Nombre de Fantasía : Factura electronica           |                              |
| Cuidado                | Sistema de facturación asociado : Factura en Linea | •                            |
|                        | Domicilio :                                        | CAPITAL FEDERAL - FISCAL 1 🔻 |
|                        | Aceptar Borrar Cancelar                            |                              |

• Volviendo al menú principal, esta vez elegimos generar comprobantes

|                                    | Usuario:<br>Representando a:                                                                   |                                         |
|------------------------------------|------------------------------------------------------------------------------------------------|-----------------------------------------|
| Regímenes de Facturación y Registr | ración                                                                                         | Salir                                   |
| NC                                 | OMBRE DEL CONTRIBUYENTE (O EMPRESA)                                                            |                                         |
| CUIT: 30                           |                                                                                                | Dependencia: AGENCIA NRO 8              |
|                                    | RCEL - RÉGIMEN DE COMPROBANTES EN LÍNEA                                                        |                                         |
|                                    | Generar Comprobantes<br>Consultas<br>Datos Adicionales del Comprobante<br>ABM Puntos de Ventas | Ayuda en Línea<br>Consulta de Normativa |

• A continuación el facturador tiene 5 pasos

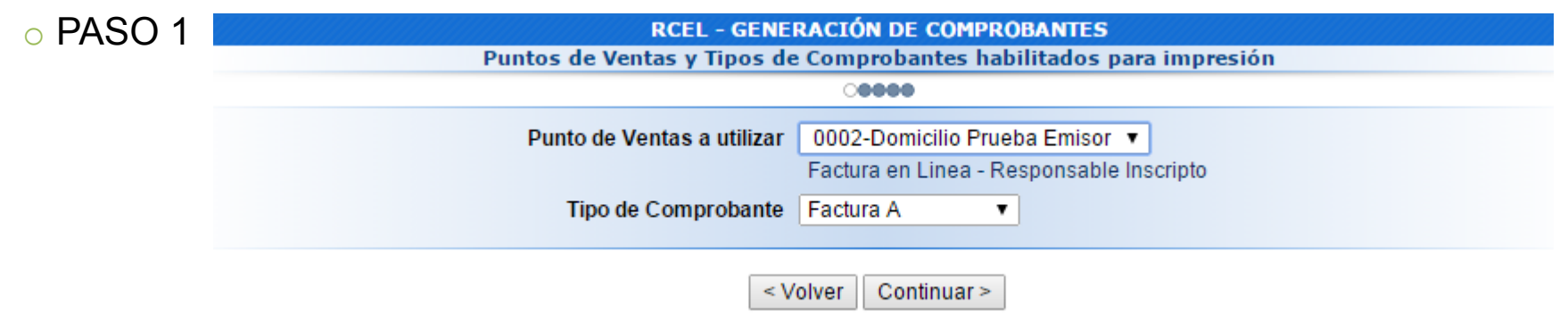

#### o PASO 2

|                                               | RCEL - GENERACIÓN DE COMPROBANTES - FACTURA A |  |  |  |  |  |
|-----------------------------------------------|-----------------------------------------------|--|--|--|--|--|
| RCEL - GENERACIÓN DE COMPROBANTES - FACTURA A | DATOS DE EMISIÓN (PASO 1 DE 4)                |  |  |  |  |  |
| DATOS DE EMISIÓN (PASO 1 DE 4)                | 0000                                          |  |  |  |  |  |
| 0000                                          | Fecha del Comprobante 19/03/2015              |  |  |  |  |  |
| Fecha del Comprobante 19/03/2015              | Conceptos a incluír Servicios 🔻               |  |  |  |  |  |
| Conceptos a incluír Productos V               | Período Facturado                             |  |  |  |  |  |
| < Volver Continuar >                          | Desde 01/03/2015                              |  |  |  |  |  |
|                                               | Hasta 31/03/2015                              |  |  |  |  |  |
| Menú Principal                                | Vto. para el Pago 01/04/2015                  |  |  |  |  |  |
|                                               | < Volver Continuar >                          |  |  |  |  |  |

Menú Principal

- Paso 3: Completar
  - CUIT
  - Elegir domicilio
  - E-Mail opcional
  - Elegir medio/s de pago
  - Remito/s si hubiera

| RCEL - GENERACIÓN DE COMPROBANTES - FACTURA A                                                                                                    |                                                                                                    |  |  |  |  |  |  |  |  |
|----------------------------------------------------------------------------------------------------|----------------------------------------------------------------------------------------------------|--|--|--|--|--|--|--|--|
|                                                                                                    |                                                                                                    |  |  |  |  |  |  |  |  |
| Condición frente al IVA                                                                                                    | IVA Responsable Inscripto                                                                                              |  |  |  |  |  |  |  |  |
| CUIT                                                                                                    | 3333333333 - Destinatario Inscripto en IVA 🔹 🔻                                                                         |  |  |  |  |  |  |  |  |
| Razón Social                                                                                                    | PRUEBA RECEPTOR                                                                                                    |  |  |  |  |  |  |  |  |
| Domicilio Comercial                                                                                                    | Domicilio Prueba Receptor                                                                                              |  |  |  |  |  |  |  |  |
| Email                                                                                                    |                                                                                                    |  |  |  |  |  |  |  |  |
| Condi<br>Condi<br>Condi | iciones de Venta<br>Contado<br>Tarjeta de Débito<br>Tarjeta de Crédito<br>Cuenta Corriente<br>Cheque<br>Ticket<br>Otra |  |  |  |  |  |  |  |  |

Continuar >

< Volver

#### • Paso 4: Completar datos de detalle del comprobante

|                                    | K             | [     | DATOS DE I       | A OP        | ERACIÓ            | ON (PA     | 50 3 DE 4       | I)       |                 |                |                   |         |
|------------------------------------|---------------|-------|------------------|-------------|-------------------|------------|-----------------|----------|-----------------|----------------|-------------------|---------|
| 00000                              |               |       |                  |             |                   |            |                 |          |                 |                |                   |         |
| Código Producto/Ser                | vicio         | Cant. | U. Medic         | la          | Prec.<br>Unitario | %<br>Bon.  | Importe<br>Bon. | Subtotal | Alícuota<br>IVA | Importe<br>IVA | Subtotal<br>c/IVA | Elimina |
| 0000 Servicios informáticos        |               | 1     | unidades         | T           | 1000              | 2          | 20.00           | 980.00   | 21% 🔻           | 205.80         | 1185.80           | X       |
|                                    |               |       | Ag               | regar       | línea de          | scripció   | n               |          |                 |                |                   |         |
|                                    |               |       |                  |             |                   |            |                 |          |                 |                |                   | _       |
|                                    | Detalle       | E     | Base<br>mponible | Alícuo<br>% | ota Imp           | orte       |                 | Importe  | Neto no Gr      | avado: \$      | 0                 | .00     |
| Per./Ret. de Imp. a las Ganancias: |               |       |                  |             | \$                |            |                 |          | Importe E       | Exento: \$     | 0                 | .00     |
| Res (Ret. de IV/A)                 |               |       |                  |             |                   |            |                 | Imp      | orte Neto Gr    | avado: \$      | 980               | .00     |
| Per./Ret. de IVA:                  |               |       |                  |             | •                 |            |                 |          | IV              | A 27%: \$      | 0                 | .00     |
| Per./Ret. Ingresos Brutos:         |               |       |                  |             | \$                |            |                 |          | IV              | A 21%: \$      | 205               | .80     |
| Impuestos Internos:                |               |       |                  |             | \$                |            |                 |          | IVA             | 10,5%: \$      | 0                 | .00     |
| Impuestos Municipales:             |               |       |                  |             | \$                |            |                 |          | IN              | /A 0%: \$      | 0                 | .00     |
|                                    |               |       | Importe Otros    | Tribut      | os:\$             |            |                 | Impo     | rte Otros Tri   | ibutos: \$     |                   |         |
|                                    |               |       | Agr              | egar ot     | ro Tributo        |            | ]               |          | Importe         | Total: \$      | 1185              | .80     |
| Precisión                          | Campo Cantida | d 2   | decimales 🔻      | Са          | mpo Preci         | o Unitario | 2 decim         | ales ▼   |                 |                |                   |         |

< Volver

Continuar >

#### Comprobantes en línea Paso a paso Paso 5: Resumen RCEL - GENERACIÓN DE COMPROBANTES - FACTURA A RESUMEN DE DATOS (PASO 4 DE 4) 0000 El siguiente es un resumen de todos los datos ingresados. De confirmar los mismos se procederá a la generación del comprobante. Datos del Emisor La página en https://fwshomo.afip.gov.ar dice: Punto de Venta 0002 Domicilio Domicilio Prueba Emisor Conceptos a Incluír Productos y Servicios Usted está por generar un nuevo comprobante. Período Facturado desde: 01/03/2015 hasta: 31/03/2015 Vto para el Pago 01/04/2015 ¿Confirma la Operación? Datos del Receptor CUIT 333333333333 Aceptar Cancelar Razón Social PRUEBA RECEPTOR Domicilio Comercial Domicilio Prueba Receptor Email Condición frente al IVA IVA Responsable Inscripto Condiciones de Venta Contado Otra Remito Nro. 0001-00015623 Detalle de la Operación Comprobante Generado Prec. Importe Alícuota Importe Subtota Código Producto/Servicio Cant. Subtotal Medida Unitario Bon. Bon. IVA IVA c/IVA Imprimir... Servicios 0000 1.00 unidades 1000.00 2.00 20.00 980.00 21% 205.80 1185.80 informáticos 0.00 Importe Neto no Gravado: \$ Importe Exento: \$ 0.00 Otros Tributos: Importe Neto Gravado: \$ 980.00 Descripción Detalle Alícuota % Importe 0.00 IVA 27%: \$ Per./Ret. de Impuesto a las Ganancias \$ 205.80 IVA 21%: \$ Per./Ret. de IVA \$ 0.00 IVA 10,5%: \$ \$ Per./Ret. Ingresos Brutos -IVA 0%: \$ 0.00 💥 Error! No se pudo generar el Comprobante \$ Impuestos Internos \$ Impuestos Municipales Importe Otros Tributos: \$ 0.00 1185.80 Importe Total: \$ Menú Principal < Volver Confirmar Datos.

#### Resumen

|                                                                                                    | ORI                                                 | GINA                          | L                                                                         |                                                              |                                                         |               |               |
|----------------------------------------------------------------------------------------------------|-----------------------------------------------------|-------------------------------|---------------------------------------------------------------------------|--------------------------------------------------------------|---------------------------------------------------------|---------------|---------------|
| SIMULACIÓN - INSCI<br>EN IVA<br>Razón Social: SIMULACIÓN - INSCRIPTO EI<br>Domicilio Comercial: Domicilio Prueba Emise                                        |                                                     | A<br>od. 01                   | FACT<br>Punto de V<br>Fecha de I<br>CUIT: 222<br>Ingresos E<br>Fecha de I | Venta: 0<br>Emisión:<br>22222222<br>Brutos: 9<br>Inicio de J | 002 Co<br>19/03/201<br>2<br>104-286941-4<br>Actividades | mp. Nro:<br>5 | 00023982      |
| Período Facturado Desde: 01/03/2015                                                                                                    | Hasta: 31/03                                        | /2015                         | Fech                                                                      | a de Vto                                                     | o. para el p                                            | ago: 01/04    | /2015         |
| CUIT: 333333333 m Producto de Tendecesa de<br>Condición frente al IVA: IVA Responsable in<br>Condición de venta: Contado / Otra<br>Código Producto / Servicio | Apellido y Nombre /<br>nscripto Domic<br>Cantidad u | Razón :<br>ilio Com<br>Nro. R | Social: PRUEB/<br>ercial: Domicilic<br>emito: 0001-000<br>Precio Unit.    | NRECEPT<br>Prueba R<br>015623                                | OR Documento N<br>eceptor<br>Subtotal                   | Alicuota      | de Simulación |
|                                                                                                    |                                                     |                               |                                                                           |                                                              |                                                         | IVA           |               |

| Otros Tributos                        |                     |          |         |                            |          |
|---------------------------------------|---------------------|----------|---------|----------------------------|----------|
| Descripción                           | Detalle             | Alic. %  | Importe |                            |          |
| Per./Ret. de Impuesto a las Ganancias |                     |          | 0,00    |                            |          |
| Per./Ret. de IVA                      |                     |          | 0,00    | Importe Neto Gravado: \$   | 980.00   |
| Per./Ret. Ingresos Brutos             |                     |          | 0,00    | IVA 27% - S                | 0.00     |
| Impuestos Internos                    |                     |          | 0,00    | N/A 249/ - C               | 205.90   |
| Impuestos Municipales                 |                     |          | 0,00    | IVA 21%: \$                | 205,80   |
|                                       | Importe Otros Tribu | itos: \$ | 0,00    | IVA 10.5%: \$              | 0,00     |
|                                       |                     |          |         | IVA 0%: \$                 | 0,00     |
|                                       |                     |          |         | Importe Otros Tributos: \$ | 0,00     |
|                                       |                     |          |         | Importe Total: \$          | 1185,80  |
|                                       | Autorizado          | Pág      | . 1/1   | CAE Nº: 651220             | 03280681 |

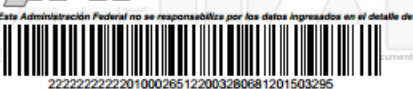

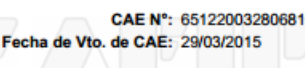

# PROGRAMA APLICATIVO "FACTURA ELECTRÓNICA"

Régimen de Emisión de Comprobantes Electrónicos Versión 4.0 Release 0

# Programa aplicativo "Factura Electrónica' Requisitos

- Computadora personal con Windows 98 o superior
- Navegador web
- Conexión a Internet
- Contar con la clave fiscal nivel 2
- A pesar de que permite la carga manual, es recomendado contar con algún medio (planilla de cálculo, sistema de facturación) que gestione archivos de exportación/importación, para evitar errores de carga doble
- Punto de venta distinto
  - Es un aplicativo dentro del S.I.Ap., por lo que no cuenta con datos guardados, como por ejemplo razones sociales y CUIT de clientes
  - Tampoco maneja descripción de comprobantes, que se deberá manejar por fuera

# Programa aplicativo "Factura Electrónica" Circuito Web AFIP Sistema e-Ventanilla 2 Archivo .b64 Aplicativo S.I.Ap. Sistema 5

#### Archivo respuesta F136\_XXXXXX

 Una vez abierto el S.I.Ap, seleccionar el aplicativo de la lista de la derecha:

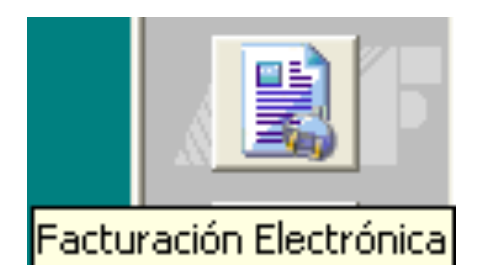

• Luego dar de alta el período en el que se desea facturar:

| 🖁 Régi  | men   | de Emis   | ión de Comp     | robantes El  | ectrónicos ve      | rsión 4.00      |        |
|---------|-------|-----------|-----------------|--------------|--------------------|-----------------|--------|
| vrchivo | Solid | itud Auto | omatización Ay  | uda          |                    |                 |        |
|         |       |           |                 |              |                    |                 |        |
|         |       |           |                 |              |                    |                 |        |
|         | so    | DLICITUD  | - C.U.I.T. 3    | ).           |                    |                 |        |
|         |       |           |                 |              |                    |                 |        |
|         |       | Período   | Punto de Venta  | N* Solicitud | Informa Fechas     | Prestación de 🔺 |        |
|         |       | 06/2009   | 0003            | 0001         | S                  | S               |        |
|         |       | 06/2009   | 0003            | 0002         | S                  | S               |        |
|         |       | 06/2009   | 0003            | 0003         | S                  | S               | A ZPZZ |
|         |       | 002/2001  | 0003            | 0004         | ς                  | <u>ح</u> ک      |        |
|         |       | •         |                 |              |                    | •               |        |
|         | Γ     |           | de Autorización |              |                    |                 |        |
|         |       | Agosto    | ▼ 2010          | 0003         |                    |                 |        |
|         |       | Informa I | Fechas (NO)     | Pre:         | staciones de servi | cios (SI) 🔽     | X      |
|         | -     |           |                 |              |                    |                 |        |

Luego ya se pueden cargar los comprobantes a mano, o importando un archivo

 En el menú Solicitud, dentro de Detalle, se podrá seleccionar incorporar los comprobantes de forma manual, o a través de la importación de un archivo.

| 😫 Régi  | 😫 Régimen de Emisión de Comprobantes Electrónicos versión 4.00 |                                |              |  |  |  |  |  |  |  |  |
|---------|----------------------------------------------------------------|--------------------------------|--------------|--|--|--|--|--|--|--|--|
| Archivo | Solicitud                                                      | Automatización Ayuda           |              |  |  |  |  |  |  |  |  |
|         | Detalle                                                        | • ▶                            | Carga Manual |  |  |  |  |  |  |  |  |
|         | Listar                                                         | as operaciones de la solicitud | Importación  |  |  |  |  |  |  |  |  |
|         | Listar                                                         | as Tablas del sistema          |              |  |  |  |  |  |  |  |  |
|         | Genera                                                         | ar solicitud de autorización   |              |  |  |  |  |  |  |  |  |
|         | _                                                              |                                |              |  |  |  |  |  |  |  |  |

 En caso de seleccionar importación, se deberá seleccionar un archivo del tipo texto con cierto formato, con la información de los comprobantes previamente generado por algún sistema o como resultado de un archivo de planilla de cálculo

• En el caso de carga manual, aquí se detallan los comprobantes

| Régi  | men o   | le Emisión      | de Com      | probantes_   | Electrónicos v                       | ersión 4.     | 00            |               |              |            |
|-------|---------|-----------------|-------------|--------------|--------------------------------------|---------------|---------------|---------------|--------------|------------|
| thivo | Solicit | id Automatiz    | zación i    | Ayuda        |                                      |               |               |               |              |            |
|       |         |                 |             |              |                                      |               |               |               |              |            |
|       | Carga   | manual de       | compr       | obantes.     |                                      |               |               |               |              |            |
|       | Inform  | ante Activo     |             |              |                                      |               |               |               |              |            |
|       |         |                 | 30-         | -1           |                                      | -             | Período: 08/  | 2010          |              |            |
| Г     | Tino    | de comproban    | te Fect     | a de comprob | ante : Punto de vr                   | nta N° de     | comprobante   | N° de compr   | obante hasta |            |
| 1     |         | 01              |             | 00/00/0000   | 0003                                 | 00            | 0000011       | 0000          | 00011        |            |
|       |         |                 |             |              |                                      |               |               |               |              |            |
|       |         |                 |             |              |                                      |               |               |               |              |            |
|       |         |                 |             |              |                                      |               |               |               |              |            |
|       | •       |                 |             |              |                                      |               |               |               | •            |            |
|       | Comp    | robante —       |             |              |                                      |               |               |               |              |            |
|       | Tipo    |                 | C 4         |              |                                      |               |               |               |              |            |
|       | 101     | UI-FALTURA      | SA          |              |                                      |               |               |               | -            |            |
|       |         |                 | Nº          |              |                                      |               |               |               |              |            |
|       |         |                 | 0003        | 00000011     |                                      |               |               |               |              | 2.2.3.1    |
|       | T       | ipo documento   | )           |              |                                      | N*            | de document   | °             |              | a zrzz     |
|       | 8       | 10   80-C.U.I   | .T.         |              |                                      | - 30          | 99999999      | 5             |              | ALL YOUL   |
|       | lr<br>o | nporte total de | la          | Importe t    | otal de conceptos<br>an neto gravado | ;             | lasa aska wak |               |              | 30224 D. 3 |
|       | Г       | 12              | 10.00       |              | 0.00                                 |               | Importe net   | 1000.00       |              | V 51       |
|       | 1       | 12              | 10,00       | Immunette    | liquidado a PNL                      |               | 1             | 1000,00       |              | A          |
|       | In      | npuesto Liquid  | ado         | percepci     | ón a no categoriz                    | ados          | Importe ope   | aciones exer  | ntas         |            |
|       | Γ       | 2               | 10,00       |              | 0,00                                 |               |               | 0,00          |              |            |
|       | F       | echa desde de   | al servicio | facturado Fe | acha hasta del ser                   | vicio factura | do Fecha v    | encimiento pa | ara el pago  |            |
|       | ſ       | 01/08/2010      |             | [            | 01/08/2010                           |               | 15708         | / 2010        |              |            |
| _     |         |                 |             |              |                                      |               |               |               |              |            |

- Una vez terminada la carga o importación, se deberá seleccionar dentro de "Solicitud", la opción "Generar solicitud de autorización".
- Se abrirá la siguiente ventana, donde se ve información totalizada del lote a autorizar:

| 2   | Régimen de Emisión de Comprobantes Electrónicos versión 4              | .00           |
|-----|------------------------------------------------------------------------|---------------|
| Arc | hivo Solicitud Automatización Ayuda                                    |               |
| ĺ   | Generación del archivo para solicitar autorización de emisió           | n -RECE-      |
|     | Informante Activo<br>30: 1<br>Período: 08/2010 - Nº de Solicitud: 0001 |               |
|     | Datos para la generación:<br>Cantidad de Registros:                    | <b>N</b> ZFZZ |
|     | Acumulado Importe Total de la Operación 1.210,00                       |               |
|     | Acumulado Impuesto Liquidado 210,00                                    | <b>3</b>      |

• Al hacer click en el ícono del disquete, se generará el archivo

| KPKK |
|------|
|      |
| / F  |
|      |
|      |
|      |

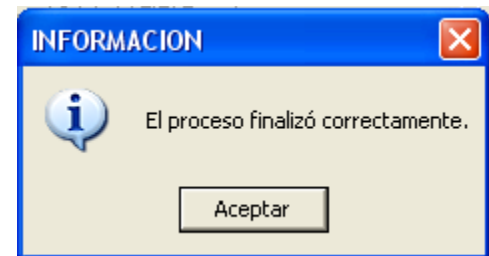

 Con su formulario correspondiente

|          |                             |                                                                                                    |                               |              |                               |                                                 | C.U.I.T. o C.U.I.L.     |                 | N* VE           | RIFICADOR |  |  |
|----------|-----------------------------|----------------------------------------------------------------------------------------------------|-------------------------------|--------------|-------------------------------|-------------------------------------------------|-------------------------|-----------------|-----------------|-----------|--|--|
|          |                             |                                                                                                    |                               |              |                               |                                                 | 30-7 1-3                | 1               | 50              | 02135     |  |  |
| 1        | Régimen de                  |                                                                                                    |                               |              |                               | PERIODO SOLICITUD Nº DE S                       |                         |                 | LICITUD Versión |           |  |  |
| Emisió   | sión de Comprobantes        |                                                                                                    |                               |              |                               |                                                 | 08/2010                 | 000             | 1               | 04.00.000 |  |  |
| 1        | Electrónicos                |                                                                                                    |                               |              |                               | PRESENTACION POR INTERNET                       |                         |                 |                 |           |  |  |
|          |                             |                                                                                                    |                               |              |                               | Régimen de Emisión de Comprobantes Electrónicos |                         |                 |                 |           |  |  |
| ]        | F.136                       | Sello fe                                                                                                    | chador de recepción           |              | Firma                         | Carác                                           | ter                     |                 |                 |           |  |  |
| Apellida | o y Nombre o Denon          | ninación: S.A                                                                                                    |                               |              |                               |                                                 |                         |                 |                 |           |  |  |
| Domicil  | lio Fiscal: H.YR            | 4                                                                                                    | CONGRESO 0 C.A.B.A.           | 1344         |                               |                                                 |                         |                 |                 |           |  |  |
|          |                             |                                                                                                    |                               | ł            | Registros presentados         |                                                 |                         |                 |                 |           |  |  |
| Tipo     | Cantidad                    | Tipo                                                                                                    | Cantidad                      | Tipo         | Cantidad                      | Tipo                                            | Cantidad                | Tipo            | Car             | ntidad    |  |  |
| 01       | 1 02 1 03 1                 |                                                                                                    |                               |              |                               | 04                                              | 04 * * * TOTAL: 3       |                 |                 |           |  |  |
|          |                             |                                                                                                    | ł                             | Resumen      | de la información prese       | entada                                          |                         |                 |                 |           |  |  |
|          |                             |                                                                                                    | Descripción                   |              |                               | Contenido                                       |                         |                 |                 |           |  |  |
| Acum     | ulado del Importe           | Total de la C                                                                                                    | peración                      |              |                               |                                                 |                         |                 |                 | 1.210,00  |  |  |
| Acum     | ulado del Impuesto          | o Liquidado                                                                                                    |                               |              |                               |                                                 |                         |                 |                 | 210,00    |  |  |
|          |                             |                                                                                                    |                               |              |                               |                                                 |                         |                 |                 |           |  |  |
|          |                             |                                                                                                    |                               |              |                               |                                                 |                         |                 |                 |           |  |  |
|          |                             | New                                                                                                    |                               |              | 12550126 .6419                |                                                 | <br>1921 4-755-7112- 54 |                 |                 |           |  |  |
|          |                             | 11011                                                                                                    | ore del archivo gener         | auo. 20.     | .1351 0130.0041604352         | 0000020                                         |                         |                 |                 |           |  |  |
| Declaro  | o que los datos consis      | gnados en este                                                                                                    | e formulario son correctos    | y comple     | tos, que he confeccionado l   | la presente                                     | utilizando el programa  | aplicativo (sof | tware) entr     | regado y  |  |  |
| anmhad   | to nor la AFIP sin o        | mitir ni falsear                                                                                                    | dato alguno que deba cont     | ener sien    | do fiel expresión de la verda | ad.                                             |                         |                 |                 |           |  |  |
| -product | - por an e a rai e a san co | the state of the state of the s | and any other the the termine | check, shear | the second second second      |                                                 |                         |                 |                 |           |  |  |

|                         |                                                  |               |                        |          |                         |                           | C.U.I.T. o C.U.I.I.    | N* VERIFICADOR |           |               |  |  |
|-------------------------|--------------------------------------------------|---------------|------------------------|----------|-------------------------|---------------------------|------------------------|----------------|-----------|---------------|--|--|
|                         |                                                  | 30-7 1-1      |                        |          |                         | 502135                    |                        |                |           |               |  |  |
| R                       | égimen de                                        |               |                        |          |                         | PE                        | RIODO INFORMADO        | N" DE SOL      | ICITUD    | Versión       |  |  |
| Emisión de Comprobantes |                                                  |               |                        |          |                         |                           | 08/2010 00             |                | 1         | 04.00.000     |  |  |
| E                       | Electrónicos                                     |               |                        |          |                         | PRESENTACION POR INTERNET |                        |                |           |               |  |  |
|                         | Régimen de Emisión de Comprobantes Electrónicos  |               |                        |          |                         |                           |                        |                |           | trónicos      |  |  |
| F                       | F.136 Sello fechador de recepción Pirma Carácter |               |                        |          |                         |                           |                        |                |           |               |  |  |
| Apellido y              | Nombre o Denom                                   | inación: S.A. |                        |          |                         |                           |                        |                |           |               |  |  |
| Domicilio               | Fiscal: H.YR                                     | 4             | CONGRESO 0 C.A.B.A.    | 1344     |                         |                           |                        |                |           |               |  |  |
| Registros presentados   |                                                  |               |                        |          |                         |                           |                        |                |           |               |  |  |
| Tipo                    | Cantidad                                         | Tipo          | Cantidad               | Tipo     | Cantidad                | Tipo                      | Cantidad               | Tipo           | Car       | itidad        |  |  |
| 01                      | 1                                                | 02            | 1                      | 03       | 1                       | 04                        | * * * TOTAL: 3         |                |           |               |  |  |
|                         |                                                  |               | F                      | Resumen  | de la información prese | ntada                     |                        |                |           |               |  |  |
|                         |                                                  |               | Descripción            |          |                         |                           |                        | Contenido      | )         |               |  |  |
| Acumula                 | ado del Importe 1                                | Fotal de la O | Operación              |          |                         |                           |                        |                |           | 1.210,00      |  |  |
| Acumula                 | ado del Impuesto                                 | Liquidado     |                        |          |                         |                           |                        |                |           | 210,00        |  |  |
|                         |                                                  |               |                        |          |                         |                           |                        |                |           |               |  |  |
|                         |                                                  |               |                        |          |                         |                           |                        |                |           |               |  |  |
|                         |                                                  | Nor           | bre del archivo sener  | ado: 501 | 135F0136 +6418c+3321    | hebe?                     | 48314c75be7112a b6     | 4              |           |               |  |  |
|                         |                                                  |               | bit di interio presi   |          |                         |                           |                        |                |           |               |  |  |
| ESTE EJEN               | MPLAR CON EL SEL                                 | LO FECHADO    | OR DE RECEPCION ESTAMP | ADO, SER | VIRA COMO CONSTANCIA I  | DE PRESE                  | NTACION DEL ORIGINAL   | RESPECTIVO     | PERO NO   |               |  |  |
| SIGNIFICA               | A QUE LA DIRECC                                  | ION HAYA O    | ONFORMADO LO QUE SE D  | ECLARA.  | ESTA DECLARACION SE TE  | NDRA PO                   | R FIRME, SIN PERJUICIO | DE LAS DISPO   | SICIONES  |               |  |  |
| LEGALES                 | VIGENTES.                                        |               |                        |          |                         |                           |                        |                |           |               |  |  |
|                         |                                                  |               |                        |          |                         |                           |                        |                |           |               |  |  |
|                         |                                                  |               |                        |          |                         |                           |                        |                |           | 00 00 00 0000 |  |  |
|                         |                                                  |               |                        |          |                         |                           | ADMINISTRACI           | UN FEDERAL I   | JE INGRES | OS PUBLICOS   |  |  |

- Una vez generado el archivo, se presentará con "Clave Fiscal" en la página web de AFIP, la solicitud de autorización a través de la relación "Remisión Archivo Solicitud de Autorización de Emisión de Comprobantes Electrónicos".
- De no contar con esta relación, se deberá dar de alta la misma desde el "Administrador de relaciones de Clave Fiscal"

Remisión Archivo Solicitud de Autorización de Emisión de Comprobantes Electrónicos

Remisión Archivo Solicitud de Autorización de Emisión de Comprobantes

Electrónicos

Presentación de información de FACTURA

ELECTRONICA

IMPORTANTE

A LA ADMINISTRACION FEDERAL DE INGRESOS PUBLICOS

Declaro que los datos a transmitir son correctos y completos, y que he confeccionado el archivo digital en carácter de Declaración Jurada, utilizando el programa aplicativo (software) entregado y aprobado por la Administración Federal de Ingresos Públicos, sin omitir ni falsear dato alguno que deba contener, siendo fiel expresión de la verdad conforme lo dispuesto por el Artículo 28 del Decreto Nº 1397/79 texto sustituido por el artículo 1º de su similar Nº 658/02.

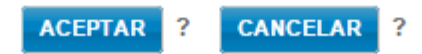

• Aquí se remite el archivo generado

| Presentación de informaci | Usuario: 2                                         | 8 Autenticante: AFIF                     |             |  |  |  |  |  |  |
|---------------------------|----------------------------------------------------|------------------------------------------|-------------|--|--|--|--|--|--|
| PRESENTROONES             | Presentación de Declaración Jurada                 |                                          | AYUDA SALIR |  |  |  |  |  |  |
| ▶ Presentación            | Seleccione el archivo de la DJ que desea presentar |                                          |             |  |  |  |  |  |  |
| + C <u>o</u> nsulta       | Seleccionar archivo No se eligió archivo           | Seleccionar archivo No se eligió archivo |             |  |  |  |  |  |  |
| → <u>F</u> ormularios     | POCAENTAR                                          | 2                                        |             |  |  |  |  |  |  |
|                           | PRESENTAR                                          | f                                        |             |  |  |  |  |  |  |

• Y al hacerlo no s da el acuse correspondiente

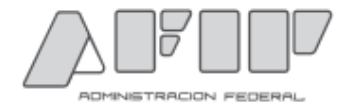

Presentación de DJ por Internet Acuse de recibo de DJ

Organismo Recaudador: AFIP Formulario: 136 v400 - SOLICITUD FACTURA ELECTRONICA CUIT: 30. -1 Impuesto: 103 - REGIMENES DE INFORMACION Concepto: 972 - RECE-SOLIC.AUTORIZ.EMISION COM Subconcepto: 972 - RECE-SOLIC.AUTORIZ.EMISION COM Nro. verificador: 30209 Cantidad de registros: 3

[030209F0136.88d6ce47{

id86c3a8e99.b64]

Verificador de integridad (algorítmo MD5) [88d6ce478e93d: ae6d86c3a8e99]

Conserve este Acuse de Recibo como comprobante de presentación

Datos sujetos a verificación

#### • Luego, se espera la contestacion en la relación llamada E-Ventanilla

🔊 e-Ventanilla

Acceda a su domicilio fiscal electrónico. Ahora es más fácil comunicarnos.

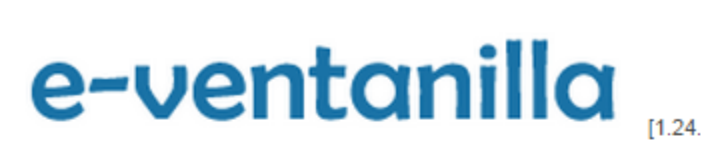

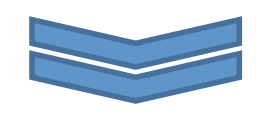

| COMUNICACIONES EVENTOS                          |                                         | CORREOS Dom                       | Videos en línea 段 Ayuda 🍞 |       |      |            |   |   |            |
|-------------------------------------------------|-----------------------------------------|-----------------------------------|---------------------------|-------|------|------------|---|---|------------|
| 🧟 Bandeja de Entrada                            | Þ                                       | Contribuyente                     | Alta                      | Media | Baja | Â          | ß | ▲ | Total      |
|                                                 |                                         | KSOT AN PROVIDE COST<br>ASOCHRANT | - 10                      | 1     | 266  | <u>267</u> |   | - | <u>267</u> |
| oo 🧰 naaaaan tersiin.<br>Oo 🛅 Nacadaan tersiin. | SOS SSI SSI SSI SSI SSI SSI SSI SSI SSI | Container March (85) (18          | -                         | 2     | -    | 2          | - | - | 2          |

Archivos de respuesta

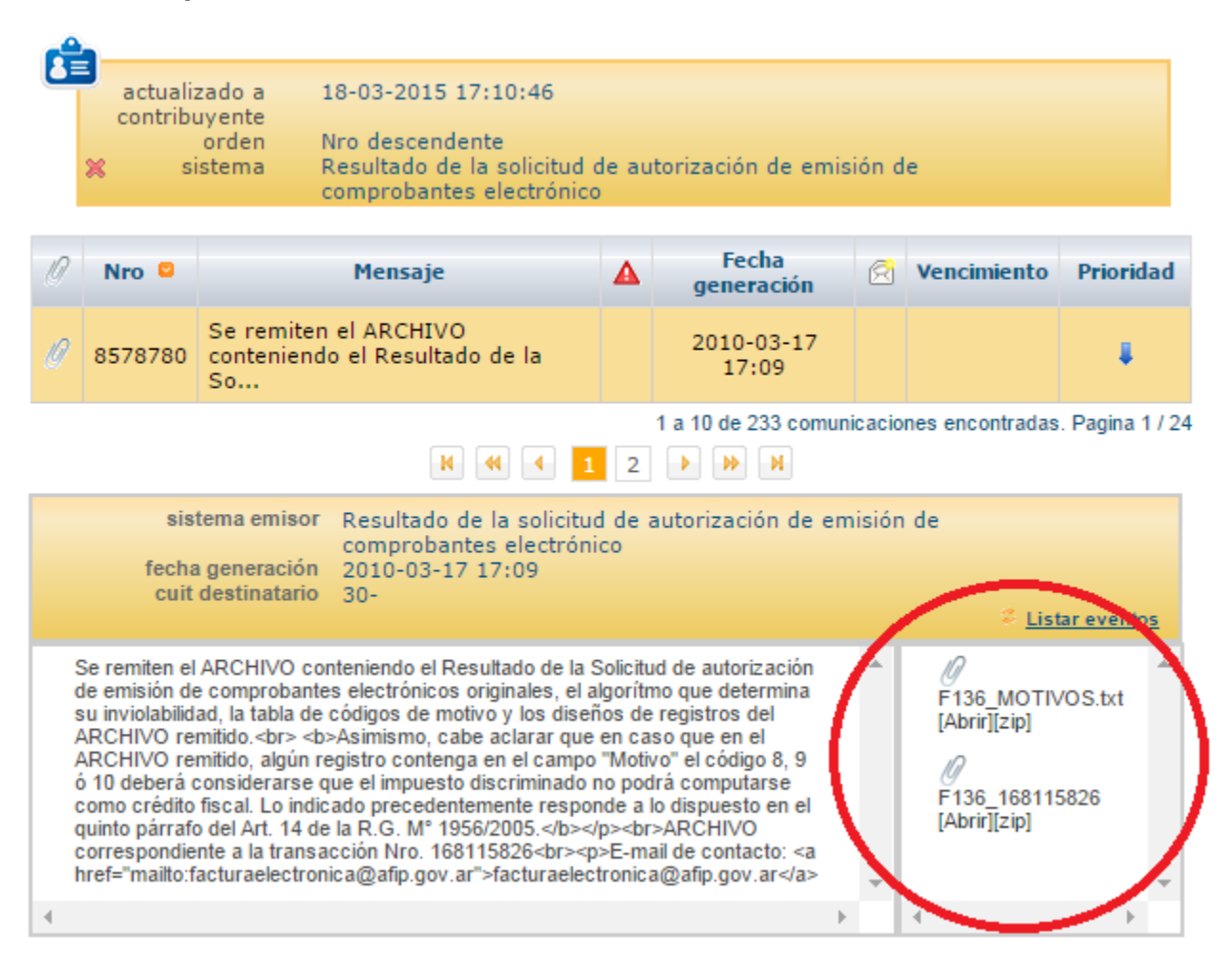

Motivos de rechazo

TABLA DE CODIGOS DE MOTIVO

\_\_\_\_\_

#### CODIGO DESCRIPCION

- 01 "LA CUIT INFORMADA NO CORRESPONDE A UN RESPONSABLE INSCRIPTO EN EL IVA ACTIVO"
- 02 "LA CUIT INFORMADA NO SE ENCUENTRA AUTORIZADA A EMITIR COMPROBANTES ELECTRONICOS ORIGINALES O EL PERIODO DE INICIO AUTORIZADO ES POSTERIOR AL DE LA GENERACION DE LA SOLICITUD"
- 03 "LA CUIT INFORMADA REGISTRA INCONVENIENTES CON EL DOMICILIO FISCAL"
- 04 "EL PUNTO DE VENTA INFORMADO NO SE ENCUENTRA DECLARADO PARA SER UTILIZADO EN EL PRESENTE REGIMEN"
- 05 "LA FECHA DEL COMPROBANTE INDICADA NO PUEDE SER ANTERIOR EN MAS DE CINCO DIAS, SI SE TRATA DE UNA VENTA, O ANTERIOR O POSTERIOR EN MAS DE DIEZ DIAS, SI SE TRATA DE UNA PRESTACION DE SERVICIOS, CONSECUTIVOS DE LA FECHA DE REMISION DEL ARCHIVO Art. 29 de la RG N° 2485-"
- 06 "LA CUIT INFORMADA NO SE ENCUENTRA AUTORIZADA A EMITIR COMPROBANTES CLASE "A""
- 07 "PARA LA CLASE DE COMPROBANTE SOLICITADO -COMPROBANTE CLASE A- DEBERA CONSIGNAR EN EL CAMPO CODIGO DE DOCUMENTO IDENTIFICATORIO DEL COMPRADOR EL CODIGO "80"
- 08 "LA CUIT INDICADA EN EL CAMPO N° DE IDENTIFICACION DEL COMPRADOR ES INVALIDA"
- 09 "LA CUIT INDICADA EN EL CAMPO N° DE IDENTIFICACION DEL COMPRADOR NO EXISTE EN EL PADRON UNICO DE CONTRIBUYENTES"
- 10 "LA CUIT INDICADA EN EL CAMPO N° DE IDENTIFICACION DEL COMPRADOR NO CORRESPONDE A UN RESPONSABLE INSCRIPTO EN EL IVA ACTIVO"
- 11 "EL N° DE COMPROBANTE DESDE INFORMADO NO ES CORRELATIVO AL ULTIMO N° DE COMPROBANTE REGISTRADO/HASTA SOLICITADO PARA ESE TIPO DE COMPROBANTE Y PUNTO DE VENTA"
- 12 'EL RANGO INFORMADO SE ENCUENTRA AUTORIZADO CON ANTERIORIDAD PARA LA MISMA CUIT, TIPO DE COMPROBANTE Y PUNTO DE VENTA'
- 13 'LA CUIT INDICADA SE ENCUENTRA COMPRENDIDA EN EL REGIMEN ESTABLECIDO POR LA RESOLUCION GENERAL N° 2485 Y/O EN EL TITULO I DE LA RESOLUCION GENERAL N° 1361 ART. 30 DE LA RG N° 2485-'

• Ejemplo de archivo de respuesta autorizado

 130'
 06201003171708010397200000016811582601360400000001A
 S

 22010031701000300001271000012718030:
 5000000003872000000000
 S

 2010031720100317201004063
 00000
 S

# **MUCHAS GRACIAS**

Leandro D. Pais